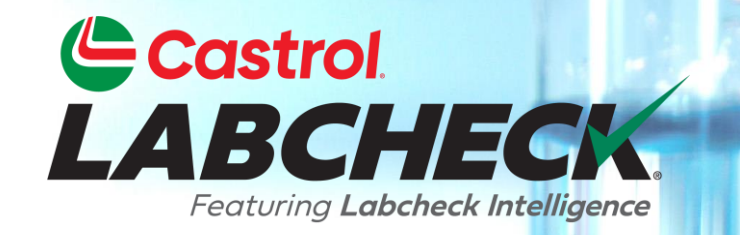

# **GUÍA DE INICIO RÁPIDO**

# INCORPORACIÓN DE EQUIPOS INDUSTRIALES

Aprenda a:

- 1. Agregar hardware
- 2. Editar hardware

3. Eliminar hardware (no se puede recuperar)

#### **AGREGAR NUEVO HARDWARE**

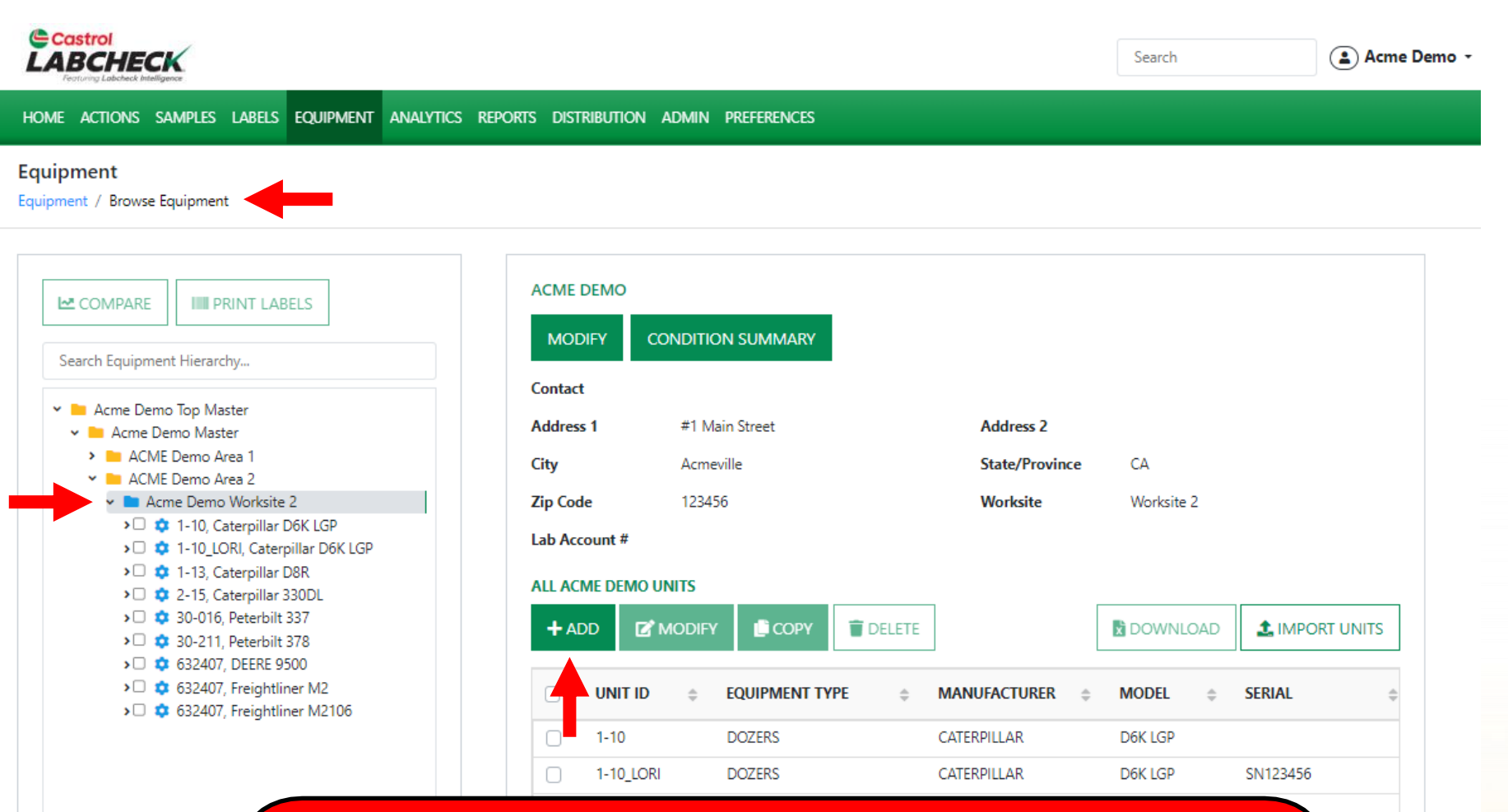

Para agregar nuevo equipo, haga clic en la pestaña EQUIPO, luego haga clic en el mosaico EXAMINAR EQUIPO. A la izquierda, abra la jerarquía y seleccione el lugar de trabajo al que desea agregar material. A la derecha, haga clic en el botón AGREGAR.

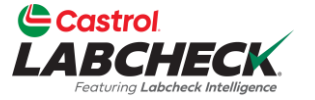

## **AGREGAR NUEVO HARDWARE**

\$\Box\$ 632407, DEERE 9500
 \$\Box\$ 632407, Freightliner M2

A 632407, Freightliner M2106
 Demo Mobile Unit #2, Caterpillar D3K2A

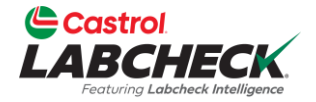

| Castrol<br>LABCHECK<br>returns Labeled Helitigues                                                                                                    | ADD UNIT ×                                                                                                  |
|----------------------------------------------------------------------------------------------------|----------------------------------------------------------------------------------------------------|
| HOME ACTIONS SAMPLES LABELS EQUIPMENT A                                                                                                    | O Industrial 🔿 Mobile                                                                                       |
| Equipment / Browse Equipment                                                                                                    | 1. Select Make/Model                                                                                        |
| Search Equipment Hierarchy                                                                                                    | Request New Make and Model       2. Unit Info       Unit ID*       Serial Number       Age Units       Year |
| Acme Demo Top Master     Acme Demo Master     Acme Demo Master     Acme Demo Area 1                                                                                                    | Hr      Hr      Click plus button to add, and click the component hyperlink to modify details               |
|                                                                                                    | COMPONENT TYPE POSITION DESCRIPTION MANUFACTURER MODEL SERIAL Worksite 2                                    |
| <ul> <li> <sup>1</sup> a 1-15, Caterpillar 330DL         </li> <li> <sup>2</sup> 2-15, Caterpillar 330DL         </li> <li> <sup>3</sup> 30-016, Peterbilt 337         </li> <li> <sup>3</sup> 30-211, Peterbilt 378         </li> </ul> | CANCEL SAVE                                                                                                 |

Se abrirá una nueva ventana. Haga clic en el icono de búsqueda para abrir la ventana Seleccionar fabricante y modelo de la unidad. No se requiere el fabricante ni el modelo; Si no conoce el fabricante y el modelo, deje este campo en blanco.

# **BÚSQUEDA DE MODELOS**

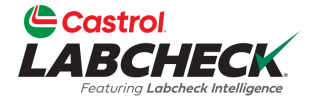

| Castrol                                                                                                    |                            | an ann an thairte | Search     Acme Demo        |
|----------------------------------------------------------------------------------------------------|----------------------------|-------------------|-----------------------------|
|                                                                                                    | SELECT UNIT MAKE AND MODEL |                   |                             |
| HOME ACTIONS SAMPLES LABELS EQUIPMENT AU                                                                                                    |                            |                   |                             |
| Equipment                                                                                                    | caterpillar                |                   | -                           |
| Equipment / Browse Equipment                                                                                                    | Caterpillar                | CP 563D           |                             |
|                                                                                                    | Caterpillar                | CP-563            |                             |
|                                                                                                    | Caterpillar                | CP-563C           |                             |
|                                                                                                    | Caterpillar                | CP-563E           |                             |
| Search Equipment Hierarchy                                                                                                    | Caterpillar                | CP433B            |                             |
| 🗸 🖿 Acme Demo Top Master                                                                                                    | Caterpillar                | CP563-D           |                             |
| 🗸 🖿 Acme Demo Master                                                                                                    | Caterpillar                | CP563C            |                             |
| ACME Demo Area 1     ACME Worksite 1                                                                                                    | Caterpillar                | CP563D            | CA                          |
| ACME Demo Area 2                                                                                                    | Caterpillar                | CP56              | Worksite 2                  |
| Acme Demo Worksite 2     Acme Demo Worksite 2     Acme Demo Worksite Pok LGP                                                                                                    | Caterpillar                | CP76              |                             |
| <ul> <li>Caterpillar Dok CoP</li> <li>Caterpillar Dok LGP</li> <li>Caterpillar D6K LGP</li> <li>Caterpillar D8R</li> </ul>                                                                                                    | Showing 10 rows            | 1 of 2 < < 🛶 > >> |                             |
| Image: Provide the state of the state of |                            |                   | DOWNLOAD                    |
| <ul> <li>3 30 010, Peterbit 337</li> <li>3 30-211, Peterbit 378</li> <li>6 632407, DEERE 9500</li> <li>6 632407, Esciphtingr M2</li> </ul>                                                                                                    |                            | CANCEL            | ¢NUFACTURER \$ MODEL \$ SER |
| <ul> <li>C C C C C C C C C C C C C C C C C C C</li></ul>                                                                                                    |                            | 0.0700            |                             |

La ventana de búsqueda le permite buscar por fabricante y modelo. Una vez que encuentre el fabricante y el modelo que está buscando, haga clic en la línea y, a continuación, haga clic en el botón Aceptar.

#### **SOLICITAR UN NUEVO FABRICANTE Y MODELO**

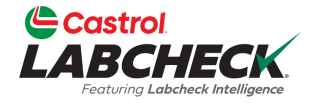

| Castrol                                                                                                    |                      |                                                                                        |             | ielp ⑦ Search  | ( Acme Demo    |
|----------------------------------------------------------------------------------------------------|----------------------|----------------------------------------------------------------------------------------|-------------|----------------|----------------|
| Temporal East New York Control of Control of | ADD UNIT             | REQUEST NEW MAKE AND MODEL                                                             | ×           |                |                |
|                                                                                                    | Industrial           | Make*                                                                                  |             |                |                |
| Equipment                                                                                                    | - U                  | Caterpillar                                                                            |             |                |                |
| Equipment / Browse Equipment                                                                                                    | 1. Select Make/Model | Model*                                                                                 |             |                |                |
|                                                                                                    | Request New Make and | CP563F                                                                                 |             |                |                |
|                                                                                                    | 2. Unit Info         | A request will be sent to the administrator to add this information to the master list |             |                |                |
|                                                                                                    | Unit ID*             | CANCEL SEND REQUEST                                                                    | Year        |                |                |
| 👻 🖿 Acme Demo Top Master                                                                                                    |                      |                                                                                        |             |                |                |
| Acme Demo Master                                                                                                    | 3. Components 🕂      | - Click plus button to add, and click the component hyperlink to modify                | details     |                |                |
| ACME Demo Area 1     ACME Worksite 1                                                                                                    |                      | -                                                                                      |             | CA             |                |
| 👻 🖿 ACME Demo Area 2                                                                                                    | COMPONENT T          | YPE POSITION DESCRIPTION MANUFACTURER M                                                | ODEL SERIAL | Worksite 2     |                |
| <ul> <li>Acme Demo Worksite 2</li> <li>Caterpillar D6K LGP</li> </ul>                                                                                                    |                      |                                                                                        |             |                |                |
| > 🗘 🌻 1-10_LORI, Caterpillar D6K LGP                                                                                                    |                      |                                                                                        |             |                |                |
| > □ ♀ 1-13, Caterpillar D8R                                                                                                    |                      | c                                                                                      | CANCEL SAVE |                |                |
| >  \$ 30-016, Peterbilt 337                                                                                                    |                      |                                                                                        |             | X DOWNLOAD     | 1 IMPORT UNITS |
| > 🗆 🏚 30-211, Peterbilt 378                                                                                                    |                      |                                                                                        |             |                |                |
| <ul> <li></li></ul>                                                                                                    |                      | UNIT ID                                                                                | ØENT TYPE   | MANUFACTURER 🗢 | MODEL 💠 SERIA  |

Si no ves el fabricante y el modelo en la lista, haz clic en el enlace Solicitar un nuevo fabricante y modelo.

Escriba el nuevo fabricante y modelo y haga clic en el botón ENVIAR SOLICITUD. Este fabricante y modelo estarán disponibles de inmediato. Se enviará un correo electrónico al administrador de Labcheck para agregarlo a la base de datos para que todos los usuarios puedan usarlo en el futuro.

#### INTRODUZCA LA INFORMACIÓN DE LA UNIDAD

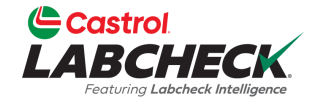

| Castrol<br>LABCHECK<br>Internet Leaded Medigener                                                                                                    | ADD UNIT                                                         |                                      |                             |                     | lp ⑦ Search                                            | 😩 Acme Demo 👻 |
|----------------------------------------------------------------------------------------------------|------------------------------------------------------------------|--------------------------------------|-----------------------------|---------------------|--------------------------------------------------------|---------------|
| HOME ACTIONS SAMPLES LABELS EQUIPMENT AI                                                                                                    | Industrial O Mobile                                              |                                      |                             |                     |                                                        |               |
| Equipment<br>Equipment / Browse Equipment                                                                                                    | 1. Select Make/Model                                             |                                      |                             |                     |                                                        |               |
| COMPARE IIII PRINT LABELS                                                                                                    | Caterpillar CP563C<br>Request New Make and Model<br>2. Unit Info |                                      | ٩                           |                     |                                                        |               |
| Search Equipment Hierarchy                                                                                                    | Unit ID* Demo Industrial Unit #1                                 | Serial Number<br>987                 | Age Units<br>Hr             | Year           2023 |                                                        |               |
| <ul> <li>Acme Demo Top Master</li> <li>Acme Demo Master</li> <li>ACME Demo Area 1</li> <li>ACME Worksite 1</li> <li>ACME Demo Area 2</li> <li>ACME Demo Area 2</li> <li>Acme Demo Worksite 2</li> <li>1-10, Caterpillar D6K LGP</li> <li>1-10_LORI, Caterpillar D6K LGP</li> </ul>   | 3. Components + - Click p<br>COMPONENT TYPE                      | olus button to add, and click the co | mponent hyperlink to modify | y details           | CA<br>Worksite 2                                       |               |
| <ul> <li>2-15, Caterpillar Dak</li> <li>2-15, Caterpillar 330DL</li> <li>30-016, Peterbilt 337</li> <li>30-211, Peterbilt 378</li> <li>632407, DERE 9500</li> <li>632407, Freightliner M2</li> <li>632407, Freightliner M2106</li> <li>Demo Mobile Unit #2, Caterpillar D</li> </ul> | зкга                                                             | unit le<br>gregue el ID de           | e unidad úni                | ICO Y El NÚR        | DOWNLOAD 1 IN<br>IANUFACTURER C MODEL<br>nero de serie | SERIA         |
|                                                                                                    | (si<br>Pa                                                        | corresponde)<br>ara agregar co       | mponentes,                  | , haga clic (       | en el botón +                                          |               |

junto a Componentes.

# **ADICIÓN DE COMPONENTES**

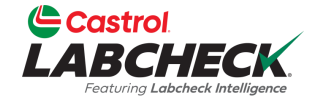

| Castrol<br>LABCHECK                                                                                                    | ADD UNIT                       |                        |                         | ielp ⑦ Search                              | Dem |
|----------------------------------------------------------------------------------------------------|--------------------------------|------------------------|-------------------------|--------------------------------------------|-----|
| HOME ACTIONS SAMPLES LABELS EQUIPMENT AN                                                                                                    | O Industrial 🔿 Mobile          |                        |                         |                                            |     |
| Equipment<br>Equipment / Browse Equipment                                                                                                    | 1. Select Make/Model           |                        |                         |                                            |     |
|                                                                                                    | Caterpillar CP563C             | ۹                      |                         |                                            |     |
|                                                                                                    | Request New Make and Model     |                        |                         |                                            |     |
| COMPARE IIII PRINT LABELS                                                                                                    | 2. Unit Info                   |                        |                         |                                            |     |
| Search Equipment Hierarchy                                                                                                    | Unit ID*                       | Serial Number          | Age Units Year          |                                            |     |
|                                                                                                    | Demo Industrial Unit #1        | 987                    | Hr • 2023               |                                            |     |
| <ul> <li>Acme Demo Top Master</li> <li>Acme Demo Master</li> </ul>                                                                                                    | 3. Components                  |                        |                         |                                            |     |
| Y 🖿 ACME Demo Area 1                                                                                                    | Туре*                          | Position               | Description*            | СА                                         |     |
| ACME Worksite 1     ACME Demo Area 2                                                                                                    | TRANS-AUTO -                   | ·                      | TRANS-AUTO              | Worksite 2                                 |     |
| <ul> <li>Acme Demo Worksite 2</li> <li></li></ul>                                                                                                    | Component Manufacturer / Model | Serial Number          |                         |                                            |     |
| <ul> <li>I 10_LORI, Caterpillar D6K LGP</li> <li>I 13, Caterpillar D8R</li> </ul>                                                                                                    | Caterpillar CP563C Q           | 9876                   |                         |                                            |     |
| >□                                                                                                    | Oil Type                       | Oil Capacity Oil Units | Sample Frequency (days) | DOWNLOAD                                   |     |
| > 30 010, Peterbilt 357                                                                                                    | CASTROL DURATEC L 15 Q         | •                      | 30                      |                                            |     |
| <ul> <li>\$\overline\$ \$\overline\$ \$\ove</li></ul> | Request New Oil Type           |                        |                         |                                            |     |
| <ul> <li>G32407, Freightliner M2106</li> <li>Demo Mobile Unit #2, Caterpillar D.</li> <li>Demo Mobile Unit #3, Caterpillar D.</li> </ul>                                                                                                    |                                | CANCEL                 |                         | CATERPILLAR D6K LGP CATERPILLAR D6K LGP SN |     |

Haga clic en la lista desplegable y seleccione el Tipo. Una vez seleccionado, el tipo se rellenará automáticamente en el campo Descripción. Si procede, rellene los campos restantes. Una vez hecho esto, haga clic en el botón LISTO.

## **CHERCHER LES TYPES D'HUILE**

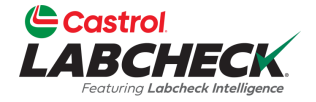

#### ( 🔒 Acme Demo LABCHECK SELECT OIL TYPE MANUFACTURER BRAND <u>\_</u> GRADE Castrol vecton CASTROL VECTON LONG DRN CK-4 10W30 CASTROL VECTON FA-4 10W30 CASTROL VECTON LONG DRN SLD 10W40 CASTROL VECTON LONG DRAIN 10W30 CASTROL "VECTON LONG DRN CK-4" CASTROL VECTON CK-4 10W30 CASTROL "VECTON 10W30 CASTROL VECTON CK-4 10-30 CASTROL VECTON LONG DRAIN 15W40 ACME Demo Houston, TX CASTROL VECTON LONG DRAIN 10W-30 CK-4 10W-30 1 of 5 < < ··· > >> Showing 10 rows DOWNLOAD CANCEL UFACTURER 🚊 MODEL 🚖 SERIAL

La ventana Seleccionar tipo de aceite le permite buscar por fabricante de aceite, marca y grado de viscosidad. Una vez que haya encontrado el tipo de aceite que está buscando, seleccione la línea y haga clic en el botón Aceptar.

#### SOLICITAR UN NUEVO TIPO DE ACEITE

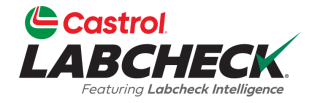

| Castrol                                                                                                    | ADD UNIT                                   | REQUEST NEW OIL                                                                                                    | lelp ⑦ Search                              |
|----------------------------------------------------------------------------------------------------|--------------------------------------------|----------------------------------------------------------------------------------------------------|--------------------------------------------|
| HOME ACTIONS SAMPLES LABELS EQUIPMENT AT                                                                                                    | Industrial I. Select Make/Model            | Manufacturer*<br>Castrol                                                                                                    |                                            |
| Search Equipment Hierarchy                                                                                                    | Caterpillar CP563C<br>Request New Make and | Brand* TECTION EXTRA #3                                                                                                    |                                            |
| Acme Demo Top Master     Acme Demo Master     Acme Demo Master     Acme Demo Area 1     ACME Worksite 1                                                                                                    | 2. Unit Info<br>Unit ID*                   | 15W40                                                                                                    | Year CA                                    |
| <ul> <li>ACME Demo Area 2</li> <li>Acme Demo Worksite 2</li> <li>1-10, Caterpillar D6K LGP</li> <li>1-10_LORI, Caterpillar D6K LGP</li> <li>1-13, Caterpillar D6K LGP</li> <li>2-15, Caterpillar 330DL</li> <li>30-016, Peterbit 337</li> <li>30-211, Peterbit 378</li> <li>632407, DEERE 9500</li> <li>632407, Freightliner M2</li> <li>632407, Freightliner M2106</li> <li>Demo Industrial Unit #1, Caterpillar</li> </ul> | 3. Components<br>Type*                     | A request will be sent to the administrator to add this information to the master list CANCEL SEND REQUEST                                                                                                    | Worksite 2                                 |
|                                                                                                    | Component Manufact                         | cturer / Model Serial Number                                                                                                    |                                            |
|                                                                                                    | Oil Type                                   | Oil Capacity Oil Units Sample Frequency                                                                                                    | y (days) CATERPILLAR D8R CATERPILLAR 330DL |
| <ul> <li>Demo Mobile Unit #3, Caterpillar D</li> </ul>                                                                                                    | Request New Oil Type                       | [ ] [ ] [] [] | PETERBILT 337                              |

Si no ves tu tipo de aceite en la lista, haz clic en el enlace Solicitar nuevo tipo de aceite. Para solicitar un nuevo tipo de aceite, rellene todos los campos: Fabricante, Marca y Grado de viscosidad. Haga clic en el botón ENVIAR SOLICITUD. Este tipo de aceite estará disponible de inmediato. Se enviará un correo electrónico al administrador de Labcheck para agregar este tipo de aceite a la base de datos para que todos los usuarios puedan usarlo en el futuro.

#### EDICIÓN Y ELIMINACIÓN DE COMPONENTES

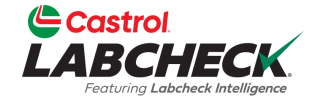

| Castrol                                                                                                    |                            |                                    |                         |               |         | Help (2) Search | e Demo 🔻 |
|----------------------------------------------------------------------------------------------------|----------------------------|------------------------------------|-------------------------|---------------|---------|-----------------|----------|
| LABCHECK<br>Featured Labeback Intelligence                                                                                                    | ADD UNIT                   |                                    |                         |               | ×       |                 | e Dellio |
| HOME ACTIONS SAMPLES LABELS EQUIPMENT A                                                                                                    | Al                         |                                    |                         |               |         |                 |          |
| Equipment                                                                                                    |                            |                                    |                         |               |         |                 |          |
| Equipment / Browse Equipment                                                                                                    | 1. Select Make/Model       |                                    |                         |               |         |                 |          |
|                                                                                                    | Caterpillar CP563C         |                                    | Q                       |               |         |                 |          |
|                                                                                                    | Request New Make and Model |                                    |                         |               |         |                 |          |
| COMPARE IIIII PRINT LABELS                                                                                                    | 2. Unit Info               |                                    |                         |               |         |                 |          |
| Courth Courinmont Historychy                                                                                                    | Unit ID*                   | Serial Number                      | Age Units               | Year          |         |                 |          |
| Search Equipment Hierarchy                                                                                                    | Demo Industrial Unit #1    | 987                                | Hr                      | • 202         | 3       |                 |          |
| 👻 🖿 Acme Demo Top Master                                                                                                    |                            |                                    |                         |               |         |                 |          |
| Acme Demo Master     ACME Demo Area 1                                                                                                    | 3. Components + - Click pl | us button to add, and click the co | mponent hyperlink to mo | odify details |         |                 |          |
| > 🖿 ACME Worksite 1                                                                                                    |                            |                                    | MANUEACTURER            | MODEL         | SEDIAL  | CA              |          |
| 🛩 🖿 ACME Demo Area 2                                                                                                    |                            | OSITION DESCRIPTION                | MANUFACTORER            | WODEL         | SERIAL  | Worksite 2      |          |
| Acme Demo Worksite 2                                                                                                    | TRANS-AUTO                 | TRANS-AUTO                         | CATERPILLAR             | CP563C        | 9876    |                 |          |
| <ul> <li>I a a 1 10, Caterpillar Dok LGP</li> <li>I a 1-10_LORI, Caterpillar D6K LGP</li> </ul>                                                                                                    | THE ENGINE                 | ENGINE                             | CATERPILLAR             | CP563C        | 987     |                 |          |
| > 🗆 🏚 1-13, Caterpillar D8R                                                                                                    |                            |                                    |                         |               |         |                 |          |
| > 🗘 🄹 2-15, Caterpillar 330DL                                                                                                    |                            |                                    |                         |               |         |                 |          |
| > 🗆 🏟 30-016, Peterbilt 337                                                                                                    |                            |                                    |                         |               | _       |                 |          |
| > 🗘 🏟 30-211, Peterbilt 378                                                                                                    |                            |                                    |                         | CANCEL        | SAVE    |                 |          |
| > 🗘 🌣 632407, DEERE 9500                                                                                                    |                            |                                    |                         | C. ITOLL      | SPACE - | MANUFACTURER    |          |
| Image: Solution of the second second seco |                            |                                    |                         |               |         |                 |          |

Para editar un componente, haga clic en el enlace del componente.

Para eliminar un componente, haga clic en el icono de la papelera. Tenga en cuenta que la eliminación de componentes elimina permanentemente la información de la base de datos y no se puede restaurar.

## **GUARDAR Y CERRAR**

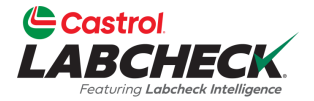

| Castrol                                                                |                              |                                 |                          |              |        | Halp @ Search Arma De | mo <b>T</b> |
|------------------------------------------------------------------------|------------------------------|---------------------------------|--------------------------|--------------|--------|-----------------------|-------------|
| LABCHECK<br>Fortung Lobadek Meligena                                   | ADD UNIT                     |                                 |                          |              | ×      |                       | me          |
| HOME ACTIONS SAMPLES LABELS EQUIPMENT A                                | J Industrial O Mobile        |                                 |                          |              |        |                       |             |
| Equipment                                                              | <b>Woble</b>                 |                                 |                          |              |        |                       |             |
| Equipment / Browse Equipment                                           | 1. Select Make/Model         |                                 |                          |              |        |                       |             |
|                                                                        | Caterpillar CP563C           |                                 | ۹                        |              |        |                       |             |
|                                                                        | Request New Make and Model   |                                 |                          |              |        |                       |             |
| COMPARE                                                                | 2. Unit Info                 |                                 |                          |              |        |                       |             |
| Court Series at Visconty                                               | Unit ID*                     | Serial Number                   | Age Units                | Year         |        |                       |             |
| Search Equipment Hierarchy                                             | Demo Industrial Unit #1      | 987                             | Hr                       | • 202        | 23     |                       |             |
| 🛩 🖿 Acme Demo Top Master                                               |                              |                                 |                          |              |        | -                     |             |
| Acme Demo Master                                                       | 3. Components + - Click plus | button to add, and click the co | mponent hyperlink to mod | lify details |        |                       |             |
| ACME Demo Area 1     ACME Worksite 1                                   |                              |                                 |                          |              |        | CA                    |             |
| 🗸 🖿 ACME Demo Area 2                                                   | COMPONENT TYPE PO            | SITION DESCRIPTION              | MANUFACTURER             | MODEL        | SERIAL | Worksite 2            |             |
| Acme Demo Worksite 2     Acme Demo Worksite 2     Acme Demo Worksite 2 | TRANS-AUTO                   | TRANS-AUTO                      | CATERPILLAR              | CP563C       | 9876   |                       |             |
| I → I → I → I → I → I → I → I → I → I →                                | THE ENGINE                   | ENGINE                          | CATERPILLAR              | CP563C       | 987    |                       |             |
| > 🗘 🏩 1-13, Caterpillar D8R                                            |                              |                                 |                          |              |        |                       |             |
| C 2-15, Caterpillar 330DL                                              |                              |                                 |                          |              |        | DOWNLOAD              |             |
| > \$ 30-211, Peterbilt 378                                             |                              |                                 | Γ                        | CANCEL       | CAVE   |                       |             |
| > 🗘 🄹 632407, DEERE 9500                                               |                              |                                 |                          | CANCEL       | SAVE   |                       |             |
| C C G32407, Freightliner M2                                            |                              |                                 |                          |              |        |                       |             |

Siga haciendo clic en el botón + para agregar componentes. Una vez que se hayan agregado todos los componentes, haga clic en el botón GUARDAR.

#### **GUARDAR Y CERRAR**

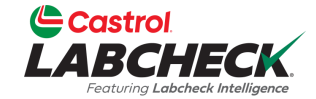

| Costrol<br>LABCHECK<br>Verturing Ladveck Medigerer                                     | Need Help | Search | Acme Demo |
|----------------------------------------------------------------------------------------|-----------|--------|-----------|
| HOME ACTIONS SAMPLES LABELS EQUIPMENT ANALYTICS REPORTS DISTRIBUTION ADMIN PREFERENCES |           |        |           |
| Equipment / Browse Equipment                                                           |           |        |           |
|                                                                                        |           |        |           |

#### ACME DEMO IIII PRINT LABELS COMPARE MODIFY CONDITION SUMMARY Search Equipment Hierarchy... Contact Acme Demo Top Master Address 1 #1 Main Street Address 2 Acme Demo Master Y 🖿 ACME Demo Area 1 City Acmeville State/Province CA ACME Worksite 1 Worksite ACME Demo Area 2 Zip Code 123456 Worksite 2 Acme Demo Worksite 2 Lab Account # I 1-10, Caterpillar D6K LGP > 1-10\_LORI, Caterpillar D6K LGP ALL ACME DEMO UNITS > 🗘 💠 1-13, Caterpillar D8R > 2-15. Caterpillar 330DL DELETE DOWNLOAD + ADD MODIFY COPY **1** IMPORT UNITS > 30-016. Peterbilt 337 > 30-211. Peterbilt 378 > 2 632407. DEERE 9500 UNIT ID EQUIPMENT TYPE MANUFACTURER MODEL SER $\Rightarrow$ $\triangleq$ 1-13 DOZERS CATERPILLAR D8R > \$ 632407, Freightliner M2106 > Demo Industrial Unit #1, Caterpillar CP563C 2-15 EXCAVATORS CATERPILLAR 330DL Demo Mobile Unit #2, Caterpillar D3K2A 30-016 PETERBILT 337 TRUCKS (CLASS 5-8) Demo Mobile Unit #3, Caterpillar D3K2A 30-211 TRUCKS (CLASS 5-8) PETERBILT 378 632407 DEERE 9500 632407 La nueva unidad aparecerá ahora en la 632407 DEMO INDUSTRIAL UNIT #1 jerarquía de la izquierda y en la lista de unidades de la derecha.

## **UNIDADES DE COPIA**

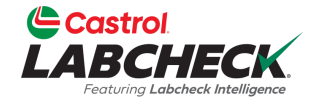

| Castrol<br>LABCHECK<br>Forung Laberet Metiligene                                                                                                    |                                                                                                    | Need Help ⑦ Sea                                     | Acme Demo                 |
|----------------------------------------------------------------------------------------------------|----------------------------------------------------------------------------------------------------|-----------------------------------------------------|---------------------------|
| HOME ACTIONS SAMPLES LABELS EQUIPMENT ANALYTICS REPO                                                                                                    | rts distribution admin preferences                                                                                                    |                                                     |                           |
| COMPARE  PRINT LABELS  Search Equipment Hierarchy  Acme Demo Top Master  Acme Demo Master  Acme Demo Master  Acme Demo Area 1  AcME Demo Area 1  AcME Worksite 1  AcME Demo Area 2  Acme Demo Worksite 2  Acme Demo Worksite 2  Acme Demo Worksite 2  Acme Demo Worksite 2  Acme Demo Worksite 2  Acme Demo Worksite 2  Acme Demo Worksite 2  Acme Demo Worksite 2  Acme Demo Worksite 3  Acme Demo Worksite 3  Acme Demo Worksite 3  Acme Demo Worksite 3  Acme Demo Worksite 3  Acme Demo Worksite 3  Acme Demo Worksite 3  Acme Demo Worksite 3  Acme Demo Area 3  Acme Demo Area 3  Acme Demo Worksite 3  Acme Demo Area 4  Acme Demo Area 4  Acme Demo Area 5  Acme Demo Area 5  Acme Demo Area 5  Acme Demo Area 5  Acme Demo Area 5  Acme Demo Area 6  Acme Demo Area 6  Acme Demo Area 7  Acme Demo Area 7  Acme Area 7  Acme Demo Area 7  Acme Demo Area 7 | ACME DEMO MODIFY CONDITION SUMMARY Contact Address 1 #1 Main Street City Acmeville Zip Code 123456 Lab Account # ALL ACME DEMO UNITS + ADD | Address 2<br>State/Province CA<br>Worksite Worksite | 2<br>WNLOAD               |
| <ul> <li>&gt; 30-010, Peterbilt 337</li> <li>&gt; 30-211, Peterbilt 378</li> <li>&gt; 3632407, DEERE 9500</li> <li>&gt; 3632407, Freightliner M2</li> </ul>                                                                                                    | UNIT ID                                                                                                    | EQUIPMENT TYPE   MANUFACTU  DOZERS CATERPILLAR      | IRER    MODEL    SER  D8R |
| <ul> <li>G32407, Freightliner M2106</li> <li>Demo Industrial Unit #1, Caterpillar CP563C</li> </ul>                                                                                                    | 2-15                                                                                                    | EXCAVATORS CATERPILLAR                              | 330DL                     |
| <ul> <li>Demo Mobile Unit #2, Caterpillar D3K2A</li> <li>Demo Mobile Unit #3, Caterpillar D3K2A</li> </ul>                                                                                                    | 30-016                                                                                                    | TRUCKS (CLASS 5-8) PETERBILT                        | 337                       |
|                                                                                                    | 30-211                                                                                                    | TRUCKS (CLASS 5-8) PETERBILT                        | 378                       |
|                                                                                                    | 632407                                                                                                    | DEERE                                               | 9500                      |
|                                                                                                    | 632407                                                                                                    | FREIGHTLINEF                                        | R M2                      |
|                                                                                                    | 632407                                                                                                    | REFUSE TRUCK FREIGHTLINEF                           | R M2106 1                 |
|                                                                                                    | DEMO INDUSTRIAL UNIT #1                                                                                                    | COMPACTOR CATERPILLAR                               | CP563C S                  |
|                                                                                                    | DEMO MOBILE UNIT #2                                                                                                    | DOZERS CATERPILLAR                                  | D3K2A 1                   |
|                                                                                                    | DEMO MOBILE UNIT #3                                                                                                    | DOZERS CATERPILLAR                                  | D3K2A 1                   |

COPIAR.

### **UNIDADES DE COPIA**

TRANS-AUTO

ENGINE

~

•

CANCEL

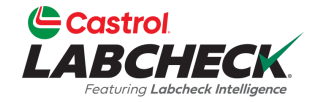

|                                                                                       | Nee                     | ed Help ⑦ Search     | Acme Dem     |
|---------------------------------------------------------------------------------------|-------------------------|----------------------|--------------|
| HOME ACTIONS SAMPLES LABELS EQUIPMENT ANALYTICS REPORTS DISTRIBUTION ADMIN PREFERENCE | 25                      |                      |              |
| Equipment<br>equipment / Manage Equipment                                             |                         |                      | _            |
| Wizard History                                                                        |                         |                      |              |
| Select Unit(s) (2) Details (3) Confirmation                                           |                         | ← BAQ                | CK CONFIRM → |
| COPY UNIT FROM                                                                        | NO. OF COPIES           | DESTINATION WORKSITE |              |
| UNIT CUSTOMER Demo Industrial Unit #1 Acme Demo                                       | 2                       | Acme Demo Worksite 2 | Q            |
| WORKSITE                                                                              | NEW UNIT ID             | NEW UNIT SERIAL NO   | )            |
| Worksite 2                                                                            | Demo Industrial Unit #2 | 9876                 | Ē            |
| COMPONENT LIST                                                                        | Demo Industrial Unit #3 | 98765                | Ē            |
| COMPONENT                                                                             |                         |                      |              |

Seleccione la casilla de verificación situada junto a los componentes que desea copiar. Introduzca el número de copias que desea crear. Si está copiando a otro lugar de trabajo, use el botón de búsqueda para encontrarlo. Introduzca los nuevos ID de unidad y número(s) de serie. Una vez hecho esto, haga clic en el botón CONFIRMAR. Para obtener instrucciones más detalladas, consulte la Guía de inicio rápido para administrar equipos.

### **ELIMINAR UNIDADES**

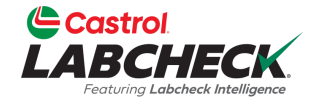

SER

|                                    | Need Help ⑦                                         | Search | 😩 Acme Demo 🔻 |
|------------------------------------|-----------------------------------------------------|--------|---------------|
| HOME ACTIONS SAMPLES LABELS EQUIPM | NT ANALYTICS REPORTS DISTRIBUTION ADMIN PREFERENCES |        |               |

#### Equipment

Equipment / Browse Equipment

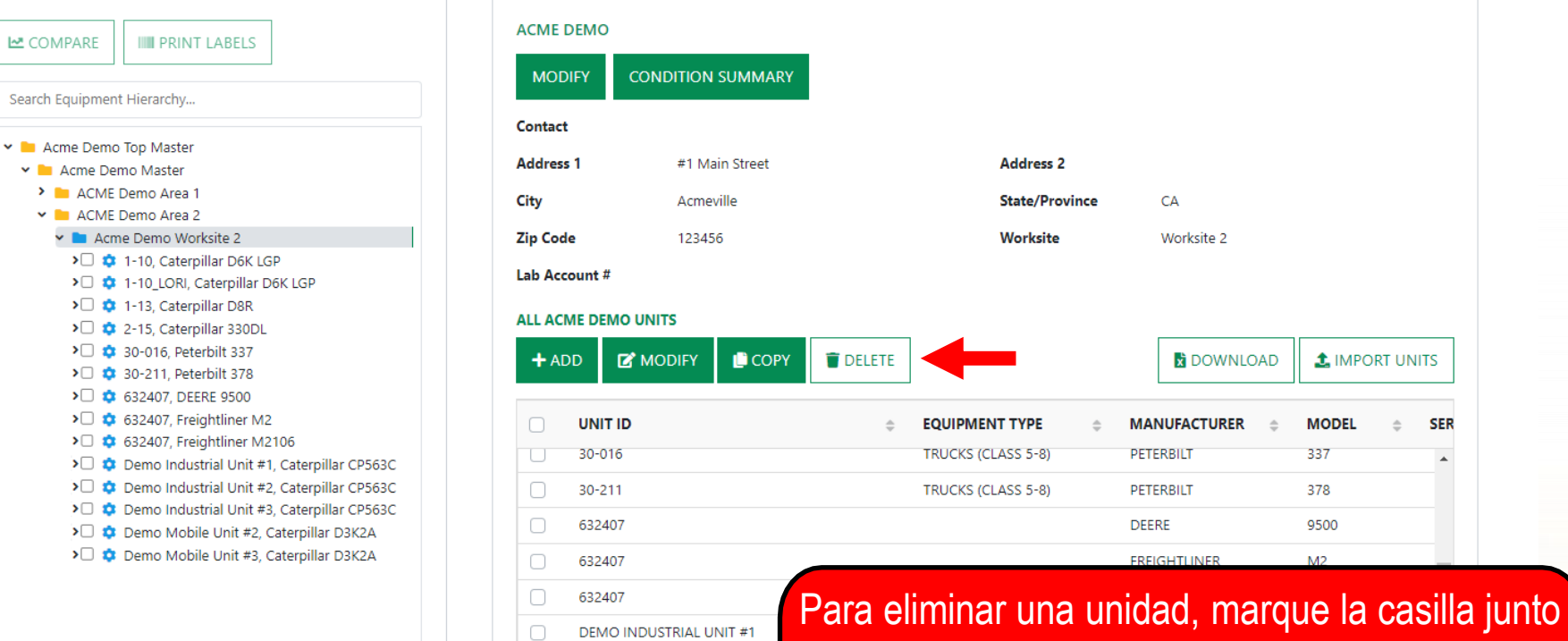

DEMO INDUSTRIAL UNIT #2

**DEMO INDUSTRIAL UNIT #3** 

a la unidad y haga clic en el botón ELIMINAR. Al eliminar una unidad, se archivará. Para obtener más información, consulte la guía de inicio rápido Administrar equipo.

## **EDITAR COMPONENTES**

Demo Industrial Unit #2, Caterpillar CP563C
Demo Mobile Unit #2, Caterpillar D3K2A

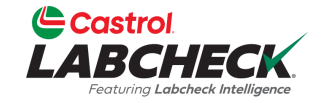

|                                                                                                    |                                                                                           | Need Help                | Search Acme Demo        |
|----------------------------------------------------------------------------------------------------|-------------------------------------------------------------------------------------------|--------------------------|-------------------------|
| HOME ACTIONS SAMPLES LABELS EQUIPMENT ANALYTICS REPORTS                                                                                                    | DISTRIBUTION ADMIN PREFERENCES                                                            |                          |                         |
| Equipment<br>Equipment / Browse Equipment                                                                                                    |                                                                                           |                          |                         |
| COMPARE  PRINT LABELS  Search Equipment Hierarchy  Acme Demo Top Master  Acme Demo Master                                                                                                  | DEMO INDUSTRIAL UNIT #1 DETAILS<br>MODIFY DELETE<br>Manufacturer Caterpillar<br>Year 2023 | Model<br>Serial          | CP563C<br>987           |
| <ul> <li>ACME Demo Area 1</li> <li>ACME Demo Area 2</li> <li>Acme Demo Worksite 2</li> </ul>                                                                                               | Age Unit HR                                                                               | Changed By<br>Changed On | Acme_Demo<br>03/20/2023 |
| <ul> <li>I -10, Caterpillar D6K LGP</li> <li>I -10_LORI, Caterpillar D6K LGP</li> <li>I -13, Caterpillar D8R</li> <li>I -215, Caterpillar 330DL</li> <li>I I -16, Peterbilt 337</li> </ul> | ALL DEMO INDUSTRIAL UNIT #1 COMPONENTS MODIFY COMPONENT(S) DELETE COMPONENT(S)            |                          |                         |
| <ul> <li>30-211, Peterbilt 378</li> <li>632407, DEERE 9500</li> <li>632407, Freightliner M2</li> </ul>                                                                                     | COMPONENT    MANUFACTURER  ENGINE CATERPILLAR                                             | MODEL     CP563C         | SERIAL<br>987           |
| <ul> <li>G32407, Freightliner M2106</li> <li>Demo Industrial Unit #1, Caterpillar CP563C</li> <li>ENGINE</li> <li>TRANS-ALITO</li> </ul>                                                   | TRANS-AUTO     CATERPILLAR                                                                | CP563C                   | 9876                    |

Cuando se selecciona esta opción en el nivel de unidad a la izquierda, puede editar los componentes marcando la casilla de los componentes que desea editar a la derecha. Seleccione el botón EDITAR COMPONENTE(s) para realizar revisiones.

## **EDITAR COMPONENTES**

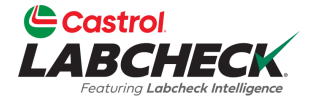

| Castrol                                                                                                    | _                           |             |                     |              |            | a a Soarch | • • • • • | Domo T |
|----------------------------------------------------------------------------------------------------|-----------------------------|-------------|---------------------|--------------|------------|------------|-----------|--------|
| Carlong Leaderbeck hitingeree                                                                                                    | MODIFY COMPONENT            | S           |                     |              |            | Search     |           | e Demo |
| HOME ACTIONS SAMPLES LABELS EQUIPMENT A                                                                                                    | Component Manufacturer / Mo | dal         | Corial Number       |              |            |            |           |        |
| Equipment                                                                                                    |                             |             | 00765               |              |            |            |           |        |
| Equipment / Browse Equipment                                                                                                    |                             | ~           | 98705               |              |            |            |           |        |
|                                                                                                    | Oil Type                    |             | Oil Capacity        |              | Oil Units  |            |           |        |
|                                                                                                    |                             | ۹           |                     |              | •          |            |           |        |
| COMPARE IIII PRINT LABELS                                                                                                    | + Request New Oil Type      |             |                     |              |            |            |           |        |
| Soareh Equipment Higrarchy                                                                                                    |                             |             | Sample Frequency (d | ays)         |            |            |           |        |
| Search Equipment Hierarchy                                                                                                    |                             |             |                     |              |            | CP563C     |           |        |
| Y 🖿 Acme Demo Top Master                                                                                                    |                             |             |                     |              |            | 987        |           |        |
| Acme Demo Master                                                                                                    |                             |             |                     |              |            |            |           |        |
| ACME Demo Area 1     ACME Demo Area 2                                                                                                    |                             |             |                     | C            | ANCEL SAVE | Acme Demo  |           |        |
| 🗸 🖿 Acme Demo Worksite 2                                                                                                    |                             |             |                     |              |            | 03/20/2023 |           |        |
| > 🗆 🌼 1-10, Caterpillar D6K LGP                                                                                                    |                             |             | AL UNIT #1 COMPONE  | ITC          |            |            |           |        |
| > 🗰 1-10_LORI, Caterpillar D6K LGP                                                                                                    |                             |             |                     | 415          |            |            |           |        |
| > I 1-13, Caterpillar D8R                                                                                                    | мог                         | DIFY COMPON | ENT(S) DELETE C     | OMPONENT(S)  |            |            |           |        |
| > \$ 30-016. Peterbilt 337                                                                                                    |                             |             |                     |              |            |            |           |        |
| > 🛛 🏚 30-211, Peterbilt 378                                                                                                    |                             |             | -                   |              |            |            |           |        |
| > 🗘 🏟 632407, DEERE 9500                                                                                                    |                             | COMPONEN    | Ţ ≑                 | MANUFACTURER | MODEL      |            | SERIAL    |        |
| > a 632407, Freightliner M2                                                                                                    |                             | ENGINE      |                     | CATERPILLAR  | CP563C     |            | 987       |        |
| I Compared and A Control And A Control An | CD552C                      | TRANC AUT   | <u>_</u>            | CATERDULAR   | CDECOC     |            | 0076      |        |
| Dento industrial onit #1, caterplinal                                                                                                    |                             | TRANS-AUT   | ,                   | CATERPILLAR  | CP503C     |            | 9870      |        |
| > 🗆 🌽 TRANS-AUTO                                                                                                    |                             |             |                     |              |            |            | · · ·     |        |
| > Demo Industrial Unit #2, Caterpillar                                                                                                    | CP563C Showing              | g 100 rows  |                     |              |            | 1 of 1     | « « » » » |        |

La ventana EDITAR COMPONENTES le permite actualizar varios componentes al mismo tiempo. Una vez introducidas las actualizaciones, seleccione el botón GUARDAR.

## **EDITAR COMPONENTES**

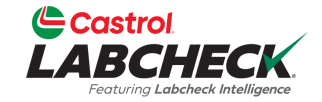

| Castrol<br>LABCHECK                                                                                          |                             |                     | Need Help  | ) Search   | 🛓 Acme Demo 🔻 |
|----------------------------------------------------------------------------------------------------|-----------------------------|---------------------|------------|------------|---------------|
| HOME ACTIONS SAMPLES LABELS EQUIPMENT ANALYTICS REPORTS                                                      | DISTRIBUTION ADMIN PREFEREN | ices                |            |            |               |
| Equipment                                                                                                    |                             |                     |            |            |               |
| Equipment / Browse Equipment                                                                                 |                             |                     |            |            |               |
|                                                                                                    |                             |                     |            |            |               |
|                                                                                                    | DEMO INDUSTRIAL UNIT #1     | DETAILS             |            |            |               |
|                                                                                                    |                             |                     |            |            |               |
| Search Equipment Hierarchy                                                                                   |                             |                     |            |            |               |
| x E Arma Dama Tan Martar                                                                                     | Manufacturer Caterp         | illar               | Model      | CP563C     |               |
| Acme Demo log Master                                                                                         | <b>Year</b> 2023            |                     | Serial     | 987        |               |
| ACME Demo Area 1                                                                                             | Age Unit HR                 |                     | Changed By | Acme_Demo  |               |
| <ul> <li>Acme Demo Worksite 2</li> </ul>                                                                     |                             |                     | Changed On | 03/20/2023 |               |
| <ul> <li></li></ul>                                                                                          | ALL DEMO INDUSTRIAL UNIT    | #1 COMPONENTS       |            |            |               |
| <ul> <li>Image: Project (a) caterpillar Doc corr</li> <li>Image: Project (a) caterpillar Doc corr</li> </ul> |                             |                     |            |            |               |
| >                                                                                                    | MODIFY COMPONENT(S)         | DELETE COMPONENT(S) |            |            |               |
| >□ ♀ 30-010, Peterbit 357                                                                                    | COMPONENT                   | MANUEACTURER        | MODEL      | CEDIAL     |               |
| > ☆ 632407, DEERE 9500                                                                                       | COMPONENT                   |                     |            | ⇒ SERIAL   |               |
| <ul> <li>G32407, Freightliner M2</li> <li>G32407, Freightliner M2106</li> </ul>                              | ENGINE                      | CATERPILLAR         | CP563C     | 98765      |               |
| C 🗢 Demo Industrial Unit #1, Caterpillar CP563C                                                              | TRANS-AUTO                  | CATERPILLAR         | CP563C     | 98765      |               |
| > PENGINE                                                                                                    | 4                           |                     |            |            | ►.            |
| >□ ‡ Demo Industrial Unit #2, Caterpillar CP563C                                                             | Showing 100 rows            |                     |            | 1 of 1 ĸ 😮 | > >>          |
| N 🔹 Dama Mahila Unit #2. Catarnillar D2/24                                                                   |                             | -                   |            |            |               |
|                                                                                                    |                             |                     |            |            |               |

Las actualizaciones se mostrarán en la lista de componentes en el lado derecho.

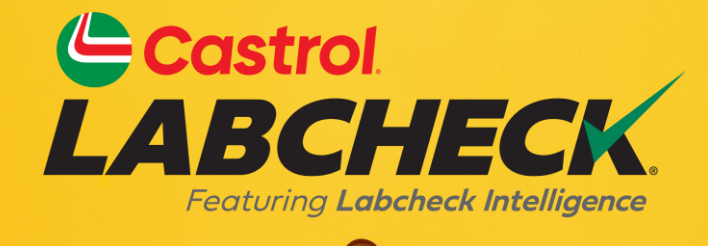

#### BUREAU D'ASSISTANCE CASTROL LABCHECK: Teléfono: 866-LABCHECK (522-2432) Labchecksupport@bureauveritas.com https://www.labcheckresources.com/

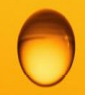

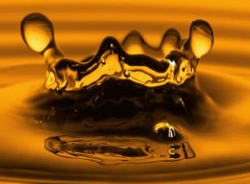